# RDC Enabling Internet Explorer Mode for Microsoft Edge

The Huntington National Bank is Member FDIC. **®** R, Huntington® and **®** Huntington.Welcome.® are federally registered service marks of Huntington Bancshares Incorporated. © 2022 Huntington Bancshares Incorporated.

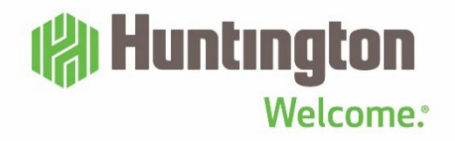

#### (A) Huntington

#### Overview

This guide will provide the steps for enabling Internet Explorer mode in Microsoft Edge for Remote Deposit Capture (RDC) for customers who are using Windows 10 and Windows 11 computers.

| Table of Contents                    |        |  |  |  |  |
|--------------------------------------|--------|--|--|--|--|
| Overview                             | Page 1 |  |  |  |  |
| Adding the Trusted Site              | Page 1 |  |  |  |  |
| Default Browser Settings             | Page 2 |  |  |  |  |
| Reload Tab in Internet Explorer Mode | Page 4 |  |  |  |  |

#### ADDING THE TRUSTED SITE

|   | Action                                                                                  |                                 |                                        |                     |  |  |  |  |  |  |
|---|-----------------------------------------------------------------------------------------|---------------------------------|----------------------------------------|---------------------|--|--|--|--|--|--|
| A | ADD THE RDC URL TO TRUSTED SITES                                                        |                                 |                                        |                     |  |  |  |  |  |  |
|   |                                                                                         |                                 |                                        |                     |  |  |  |  |  |  |
| 1 | Click the Windows Start Menu and select Control Panel under the Configuration and Tools |                                 |                                        |                     |  |  |  |  |  |  |
| 1 |                                                                                         | section                         |                                        |                     |  |  |  |  |  |  |
|   | Section.                                                                                |                                 |                                        |                     |  |  |  |  |  |  |
|   | <ul> <li>a. Windows 10 – Windows Start Menu is on the left side.</li> </ul>             |                                 |                                        |                     |  |  |  |  |  |  |
|   | b. Window                                                                               | vs 11 - Windows Start           | Menu is more cente                     | red on the Taskbar. |  |  |  |  |  |  |
| 1 | Novt single left                                                                        | click on Internet Onti          | onc                                    |                     |  |  |  |  |  |  |
|   | . Next single left                                                                      |                                 | 0115.                                  |                     |  |  |  |  |  |  |
|   | All Control Panel Items                                                                 |                                 | - 0                                    | ×                   |  |  |  |  |  |  |
|   | $\leftarrow \rightarrow \checkmark \uparrow \blacksquare$ > Control Panel               | > All Control Panel Items       | Search Control Panel                   |                     |  |  |  |  |  |  |
|   | Adjust your computer's settin                                                           | ngs                             | View by: Small icons *                 |                     |  |  |  |  |  |  |
|   |                                                                                         |                                 |                                        |                     |  |  |  |  |  |  |
|   | Administrative Tools                                                                    | AutoPlay                        | Backup and Restore (Windows 7)         |                     |  |  |  |  |  |  |
|   | BitLocker Drive Encryption                                                              | BitLocker Encryption Options    | Color Management  Date and Time        |                     |  |  |  |  |  |  |
|   | Default Programs                                                                        |                                 | Date and time                          |                     |  |  |  |  |  |  |
| 3 | Devices and Printers                                                                    | Ease of Access Center           | File Explorer Options                  |                     |  |  |  |  |  |  |
|   | File History                                                                            | Flash Player (32-bit)           | A Fonts                                | Ŷ                   |  |  |  |  |  |  |
|   | Indexing Options                                                                        | Infrared                        | Intel® Graphics Settings               |                     |  |  |  |  |  |  |
|   | 1 Internet Options                                                                      | - Keyboard                      | Mail (Microsoft Outlook 2016) (32-bit) |                     |  |  |  |  |  |  |
|   | Mouse                                                                                   | Network and Sharing Center      | Phone and Modern                       |                     |  |  |  |  |  |  |
|   | Power Options                                                                           | Programs and Features           | a Recovery                             |                     |  |  |  |  |  |  |
|   | 🔗 Region                                                                                | semoteApp and Desktop Connectio | 陀 Security and Maintenance             |                     |  |  |  |  |  |  |
|   | Sound                                                                                   | Speech Recognition              | Storage Spaces                         |                     |  |  |  |  |  |  |
|   | Sync Center                                                                             | System                          | Taskbar and Navigation                 |                     |  |  |  |  |  |  |
|   | 💽 Troubleshooting                                                                       | 👪 User Accounts                 | 📽 Windows Defender Firewall            |                     |  |  |  |  |  |  |
|   | The Mindows Mability Contor                                                             | Mindows To Go                   | Mark Folder                            |                     |  |  |  |  |  |  |

### 🚯 Huntington

| Internet Properties                                                                                | 2 >                                                                                 |                                                         |
|----------------------------------------------------------------------------------------------------|-------------------------------------------------------------------------------------|---------------------------------------------------------|
| Coneral Security Octana Con                                                                        | tent Connections Drograms Advanced                                                  |                                                         |
| General Security Privacy Cor                                                                       | tent Connections Programs Advanced                                                  |                                                         |
| Select a zone to view or chan                                                                      | e security settings.                                                                |                                                         |
| Trusted sites<br>This zone contains t<br>trust not to damage<br>your files.<br>You have websites i | vebsites that you<br>your computer or<br>n this zone.                               |                                                         |
| Security level for this zone                                                                       |                                                                                     |                                                         |
| Allowed levels for this zo                                                                         | e: All                                                                              |                                                         |
| - Prompts be                                                                                       | ore downloading potentially unsafe content<br>tiveX controls will not be downloaded |                                                         |
| Enable Protected Mo                                                                                | le (requires restarting Internet Explorer)                                          |                                                         |
|                                                                                                    | Custom level Default level                                                          |                                                         |
|                                                                                                    | Reset all zones to default level                                                    |                                                         |
|                                                                                                    |                                                                                     |                                                         |
| Some seconds are man                                                                               | OK Cancel Apply                                                                     |                                                         |
|                                                                                                    |                                                                                     |                                                         |
| 5 Next input t                                                                                     | he RDC LIRL https://hu                                                              | abremoted enosit huntington com in the Add this Website |
| the Zone field                                                                                     | d click the <b>Add</b> butte                                                        | and click the <b>Close</b> button                       |
|                                                                                                    | u, click the <b>Auu</b> butto                                                       |                                                         |
|                                                                                                    |                                                                                     | N N N N N N N N N N N N N N N N N N N                   |
| Figure 1 Invited sites                                                                             |                                                                                     | *                                                       |
| 🥒 You can add and re                                                                               | nove websites from this zone. All website                                           | is in                                                   |
| this zone will use th                                                                              | zone's security settings.                                                           |                                                         |
|                                                                                                    |                                                                                     |                                                         |
| Add this website to the zone                                                                       | :                                                                                   |                                                         |
|                                                                                                    | Add                                                                                 |                                                         |
| Websites:                                                                                          |                                                                                     |                                                         |
| *.account3000.com                                                                                  | ▲ Remove                                                                            |                                                         |
| *.aig.com<br>* allstate.com                                                                        |                                                                                     |                                                         |
| *                                                                                                  | ¥                                                                                   |                                                         |
|                                                                                                    | /                                                                                   |                                                         |
| Require server verification                                                                        | n (https:) for all sites in this zone                                               |                                                         |
|                                                                                                    | Close                                                                               |                                                         |
|                                                                                                    |                                                                                     |                                                         |
| C Click the Ok                                                                                     | h. 11                                                                               |                                                         |
| <b>n n n n n n n n n n</b>                                                                         | nutton                                                                              |                                                         |

#### **DEFAULT BROWSER SETTINGS**

| Step | Action                                                                                                    |
|------|----------------------------------------------------------------------------------------------------|
| 1    | DEFAULT BROWSER SETTINGS                                                                                                    |
|      | <ol> <li>Open Microsoft Edge browser and click the 3 dots in the upper righthand corner and select<br/>Settings. (Note: Please make sure the customer is not logged into huntington.com when<br/>performing the steps below.)</li> </ol> |

## (h) Huntington

|      |                                        | A                                                                 |
|------|----------------------------------------|-------------------------------------------------------------------|
| . (  |                                        |                                                                   |
| f    | New window Ctrl+N                      |                                                                   |
| l f  | Rew InPrivate window Ctrl+Shift+N      |                                                                   |
|      | Zoom — 110% +                          | 2                                                                 |
| 5    | Ç≡ Favorites Ctrl+Shift+O              |                                                                   |
| 1    | Collections Ctrl+Shift+Y               |                                                                   |
|      | Ctrl+H                                 |                                                                   |
|      | ↓ Downloads Ctrl+J                     |                                                                   |
| E    | Apps                                   | >                                                                 |
| 4    | 3 Extensions                           |                                                                   |
| Ģ    | Print Ctrl+P                           |                                                                   |
| (    | Web capture Ctrl+Shift+S               |                                                                   |
| (    | 咨 Share                                |                                                                   |
| 8    | រឿ Find on page Ctrl+F                 |                                                                   |
|      | A <sup>ℕ</sup> Read aloud Ctrl+Shift+U |                                                                   |
|      | More tools                             | >                                                                 |
| ٤    | 贫 Settings                             |                                                                   |
|      | Settings                               |                                                                   |
|      | A Profiles                             |                                                                   |
|      | Privacy, search, and services          |                                                                   |
|      | Appearance                             |                                                                   |
|      | () On startup                          |                                                                   |
|      | www.tab.page                           |                                                                   |
|      |                                        |                                                                   |
|      |                                        |                                                                   |
|      | C Default browser                      |                                                                   |
|      |                                        |                                                                   |
|      | & Eamily safety                        |                                                                   |
| 2 IN | ITERNET EXPLORER COMPATIBI             | LITY SETTINGS                                                     |
|      |                                        |                                                                   |
| 1.   | Click the drop down next to "L         | et Internet Explorer Open Sites in Microsoft Edge" and set this t |
|      | "Incompatible Sites Only(reco          | mmenaea)".                                                        |

## 🕲 Huntington

|                                                 | Let Internet Explorer open sites in Microsoft Edge 🕐                                                                                                    | Incompatible sites only (Recommended)                                                                    |
|-------------------------------------------------|----------------------------------------------------------------------------------------------------|----------------------------------------------------------------------------------------------------|
|                                                 | When browsing in Internet Explorer you can choose to automatically open sites in Microsoft Edge                                                                                                    | L                                                                                                    |
| dr                                              | ropdown menu.                                                                                                    |                                                                                                    |
|                                                 |                                                                                                    |                                                                                                    |
| Allow                                           | $\imath$ sites to be reloaded in Internet Explorer mode 🕜                                                                                                    | Default 🗸                                                                                                |
| Allow<br>When I<br>Explore                      | I sites to be reloaded in Internet Explorer mode ⑦<br>browsing in Microsoft Edge, if a site requires Internet Explorer for compatibility, you can choose to reloa<br>er mode                                                                                                    | ad it in Internet Default                                                                                |
| Allow<br>When<br>Explore                        | v sites to be reloaded in Internet Explorer mode ⑦<br>browsing in Microsoft Edge, if a site requires Internet Explorer for compatibility, you can choose to reloa<br>er mode                                                                                                    | ad it in Internet Default ~                                                                              |
| Allow<br>When I<br>Explore<br>3. Af             | sites to be reloaded in Internet Explorer mode ⑦<br>browsing in Microsoft Edge, if a site requires Internet Explorer for compatibility, you can choose to reloater mode<br>fter selecting Allow from the dropdown menu, the Res<br>estart button and the Default browser screen will reloa<br>lote: The customer does not need to close out of the | ad it in Internet Default<br>Default<br>Allow<br>Start button will display. Click the ad.<br>browser.)   |
| Allow<br>When I<br>Explore<br>3. A1<br>Re<br>(N | sites to be reloaded in Internet Explorer mode ⑦<br>browsing in Microsoft Edge, if a site requires Internet Explorer for compatibility, you can choose to reloader<br>fter selecting Allow from the dropdown menu, the Res<br>estart button and the Default browser screen will reloa<br>lote: The customer does not need to close out of the      | ad it in Internet Default<br>Default<br>Allow<br>start button will display. Click th<br>ad.<br>browser.) |

#### **RELOAD TAB IN INTERNET EXPLORER MODE**

| Step | Action                                                                                                    |
|------|----------------------------------------------------------------------------------------------------|
|      |                                                                                                    |
| 1    | RELOAD TAB IN INTERNET EXPLORER MODE                                                                                                    |
|      | <ol> <li>Ask the customer to go out to <u>https://businessonline.huntington.com</u> to display the Business<br/>Online Login page.</li> </ol>                      |
|      | <ol><li>Next ask the customer to Reload the page in Internet Explorer mode in one of the following<br/>ways below prior to logging into Business Online.</li></ol> |
|      | a. Click the " <b>Reload tab in Internet Explorer mode</b> " icon.                                                                                                 |
|      | b. Click the three dots and select "Reload in Internet Explorer mode."                                                                                             |

## (h) Huntington

|                                                                                                    | 🔄 New tab                                                                                                    | C. I. T.                                                                                                    |                                                                                                    |                                                                                                    |
|----------------------------------------------------------------------------------------------------|----------------------------------------------------------------------------------------------------|----------------------------------------------------------------------------------------------------|----------------------------------------------------------------------------------------------------|----------------------------------------------------------------------------------------------------|
|                                                                                                    |                                                                                                    | Ctrl+1                                                                                                    |                                                                                                    |                                                                                                    |
|                                                                                                    | New window                                                                                                    | Ctrl+N                                                                                                    |                                                                                                    |                                                                                                    |
|                                                                                                    | Ce New InPrivate window                                                                                                    | Ctrl+Shift+N                                                                                                    | Ö                                                                                                    |                                                                                                    |
|                                                                                                    | Zoom                                                                                                    | — 100% +                                                                                                    | 2                                                                                                    |                                                                                                    |
|                                                                                                    | 5 Favorites                                                                                                    | Ctrl+Shift+O                                                                                                    |                                                                                                    |                                                                                                    |
|                                                                                                    | Generations                                                                                                    | Ctrl+Shift+Y                                                                                                    |                                                                                                    |                                                                                                    |
|                                                                                                    | 🕑 History                                                                                                    | Ctrl+H                                                                                                    |                                                                                                    |                                                                                                    |
|                                                                                                    | <u>↓</u> Downloads                                                                                                    | Ctrl+J                                                                                                    |                                                                                                    |                                                                                                    |
|                                                                                                    | 🗄 Apps                                                                                                    |                                                                                                    | >                                                                                                    |                                                                                                    |
|                                                                                                    | C Extensions                                                                                                    |                                                                                                    |                                                                                                    |                                                                                                    |
|                                                                                                    | Print                                                                                                    | Ctrl+P                                                                                                    |                                                                                                    |                                                                                                    |
|                                                                                                    | Web capture                                                                                                    | Ctrl+Shift+S                                                                                                    |                                                                                                    |                                                                                                    |
|                                                                                                    | 🖄 Share                                                                                                    |                                                                                                    |                                                                                                    |                                                                                                    |
|                                                                                                    | රී) Find on page                                                                                                    | Ctrl+F                                                                                                    |                                                                                                    |                                                                                                    |
|                                                                                                    |                                                                                                    | Ctally Shifty (1)                                                                                                    |                                                                                                    |                                                                                                    |
|                                                                                                    | A <sup>w</sup> Read aloud                                                                                                    | Curtaniitto                                                                                                    |                                                                                                    |                                                                                                    |
| ote: li<br>llow th<br>1. A<br>b                                                                                                    | A <sup>w</sup> Read aloud<br>Reload in Internet Exploit<br>f the customer do<br>the steps below to<br>the customer to<br>the customer to<br>the cus                                                                                                    | orer mode<br>oes not see eithe<br>access this option<br>to click on the 3 of the                                                                                                    | er of these options to Reload<br>on.)<br>dots in the upper right-hand                                                           | l <b>in Internet Explore</b><br>corner of the brows                                                                                                    |
| ote: I<br>llow th<br>1. A<br>b<br>2. C                                                                                                    | A <sup>w</sup> Read aloud<br>Reload in Internet Exploit<br>f the customer do<br>the steps below to<br>ask the customer to<br>back to Settings.<br>Click on "Appearant<br>potion to toggle or                                                                                                    | orer mode<br>pes not see either<br>access this opti-<br>to click on the 3 of<br>nce" on the left-h<br>n for "Internet Ex                                                                                                    | er of these options to Reload<br>on.)<br>dots in the upper right-hand<br>hand side and have them scro<br>colorer Mode Button".  | l <b>in Internet Explore</b><br>corner of the brows<br>oll down. There will                                                                             |
| ote: If<br>Ilow th<br>1. A<br>b<br>2. C<br>o<br>Settii                                                                                                    | A <sup>w</sup> Read aloud<br>Reload in Internet Exploit<br>f the customer do<br>he steps below to<br>hask the customer to<br>back to Settings.<br>Click on "Appearant<br>option to toggle or<br>has                                                                                                    | orer mode<br>pes not see either<br>access this opti-<br>to click on the 3 of<br>nce" on the left-h<br>n for "Internet Ex<br>favorites button                                                                                                    | er of these options to Reload<br>on.)<br>dots in the upper right-hand<br>hand side and have them scre<br>plorer Mode Button".   | l <b>in Internet Explore</b><br>corner of the brows<br>oll down. There will                                                                             |
| ote: In<br>low th<br>1. A<br>b<br>2. C<br>o<br>Settin                                                                                                    | A <sup>®</sup> Read aloud<br>Reload in Internet Exploit<br>f the customer do<br>the steps below to<br>ask the customer to<br>back to Settings.<br>Click on "Appearant<br>option to toggle or<br>ngs<br>each settings                                                                                                    | orer mode<br>pes not see either<br>paccess this opti-<br>to click on the 3 of<br>nce" on the left-h<br>n for "Internet Ex-<br>favorites button<br>Collections button                                                                                                    | er of these options to Reload<br>on.)<br>dots in the upper right-hand<br>hand side and have them scre<br>plorer Mode Button".   | l <b>in Internet Explore</b><br>corner of the brows<br>oll down. There will                                                                             |
| ote: If<br>ow th<br>1. A<br>b<br>2. C<br>o<br>Settin<br>Q S                                                                                                    | A Read aloud<br>Reload in Internet Explo<br>f the customer do<br>he steps below to<br>hask the customer to<br>back to Settings.<br>Click on "Appearan<br>option to toggle or<br>ngs<br>reach settings<br>rofiles                                                                                                    | orer mode<br>pes not see either<br>paccess this opti-<br>to click on the 3 of<br>to click on the left-h<br>n for "Internet Ex-<br>Collections button<br>Difference button<br>Difference button                                                                                                    | er of these options to Reload<br>on.)<br>dots in the upper right-hand<br>hand side and have them scre<br>cplorer Mode Button".  | l <b>in Internet Explore</b><br>corner of the brows<br>oll down. There will                                                                             |
| ote: If<br>ow th<br>1. A<br>b<br>2. C<br>o<br>Settin<br>Q s<br>Pr<br>Pr                                                                                                    | A Read aloud<br>Reload in Internet Exploit<br>f the customer do<br>the steps below to<br>ask the customer to<br>back to Settings.<br>Click on "Appearan<br>option to toggle or<br>ngs<br>reach settings<br>rofiles<br>rivacy, search, and services                                                                                                    | orer mode<br>pes not see either<br>paccess this opti-<br>to click on the 3 of<br>nce" on the left-h<br>n for "Internet Ex-<br>\$ Favorites button<br>Collections button<br>Collections button                                                                                                    | er of these options to Reload<br>on.)<br>dots in the upper right-hand<br>hand side and have them scre<br>plorer Mode Button".   | l in Internet Explore<br>corner of the brows<br>oll down. There will                                                                                    |
| ote: If<br>ow th<br>1. A<br>b<br>2. C<br>o<br>Settin<br>© Pr<br>I<br>O A                                                                                                    | A Read aloud<br>Reload in Internet Explo<br>f the customer do<br>he steps below to<br>he steps below to<br>he steps be                                                                                                    | orer mode<br>pes not see either<br>access this opti-<br>to click on the 3 of<br>to click on the left-h-<br>n for "Internet Ex-<br><sup>1</sup> / <sub>2</sub> Favorites button<br><sup>1</sup> / <sub>2</sub> Collections button<br><sup>1</sup> / <sub>2</sub> Downloads button                                                                                                    | er of these options to Reload<br>on.)<br>dots in the upper right-hand<br>hand side and have them scre<br>cplorer Mode Button".  | l in Internet Explore<br>corner of the brows<br>oll down. There will<br>ol<br>o                                                                         |
| ote: If<br>ow th<br>1. A<br>b<br>2. C<br>o<br>Settin<br>© Pr<br>Pr<br>Pr<br>Pr<br>Pr<br>Settis<br>Settis | A Read aloud<br>Reload in Internet Exploit<br>f the customer do<br>the steps below to<br>ask the customer to<br>back to Settings.<br>Click on "Appearan<br>option to toggle or<br>ngs<br>ieach settings<br>rofiles<br>rofiles | orer mode<br>pes not see either<br>paccess this opti-<br>to click on the 3 of<br>the collection of the second<br>for "Internet Ex-<br>favorites button<br>Collections button<br>Downloads button<br>Math Solver butto                                                                                                    | er of these options to Reload<br>on.)<br>dots in the upper right-hand<br>hand side and have them scre<br>plorer Mode Button".   | l in Internet Explore<br>corner of the brows<br>oll down. There will                                                                                    |
| ote: If<br>ow th<br>1. A<br>b<br>2. C<br>o<br>Settin<br>© Pr<br>I © A<br>E SI<br>E SI<br>E SI                                                                                                    | A Read aloud<br>Reload in Internet Explo<br>f the customer do<br>the steps below to<br>ask the customer to<br>back to Settings.<br>Click on "Appearan<br>option to toggle or<br>ngs<br>learch settings<br>rofiles<br>rivacy, search, and services<br>ppearance<br>lart, home, and new tabs<br>hare, copy and paste<br>ookies and site permissions                                                                                                    | orer mode<br>pes not see either<br>access this opti-<br>to click on the 3 of<br>to click on the left-f-<br>n for "Internet E><br>1 € Favorites button<br>1 € Collections button<br>2 History button<br>2 Downloads button<br>2 Of the source of the source of the s | er of these options to Reload<br>on.)<br>dots in the upper right-hand<br>hand side and have them scre<br>plorer Mode Button".   | l in Internet Explore<br>corner of the brows<br>oll down. There will<br>oll cown.<br>com<br>com<br>com<br>com<br>com<br>com<br>com<br>com<br>com<br>com |
| ote: In<br>low th<br>1. A<br>b<br>2. C<br>o<br>Settin<br>© Pr<br>0 A<br>F<br>F<br>S<br>S<br>S<br>S<br>S<br>C<br>S<br>C<br>S<br>C<br>S<br>C<br>S<br>C<br>S<br>C<br>S<br>C                                                                                                    | A Read aloud<br>Reload in Internet Explo<br>f the customer do<br>the steps below to<br>ask the customer to<br>back to Settings.<br>Click on "Appearan<br>option to toggle or<br>ngs<br>learch settings<br>rofiles<br>rivacy, search, and services<br>ppearance<br>tart, home, and new tabs<br>hare, copy and paste<br>cookies and site permissions<br>efault browser                                                                                                    | orer mode<br>pes not see either<br>paccess this option<br>to click on the 3 of<br>to click on the left-h<br>n for "Internet Ex-<br>☆ Favorites button<br>☆ Collections button<br>☆ History button<br>☆ Math Solver button<br>9 Citations button<br>☆ internet Explorer m                                                                                                    | er of these options to Reload<br>on.)<br>dots in the upper right-hand<br>hand side and have them scre<br>cplorer Mode Button".  | l in Internet Explore<br>corner of the brows<br>oll down. There will<br>o<br>o<br>o<br>o<br>o<br>o<br>o                                                 |
| ote: If<br>ow th<br>1. A<br>b<br>2. C<br>o<br>Settin<br>© Pr<br>© St<br>Settin<br>© Settin<br>© Set                                                                                                    | A Read aloud<br>Reload in Internet Explo<br>f the customer do<br>the steps below to<br>ask the customer to<br>back to Settings.<br>Click on "Appearan<br>option to toggle or<br>ngs<br>iearch settings<br>rofiles<br>rivacy, search, and services<br>ppearance<br>tart, home, and new tabs<br>hare, copy and paste<br>ookies and site permissions<br>efault browser<br>ownloads<br>data has                                                                                                    | orer mode<br>pes not see either<br>paccess this opti-<br>to click on the left-h<br>n for "Internet E><br>℃ Favorites button<br>♡ History button<br>♡ History button<br>♡ Math Solver button<br>♡ Citations button<br>♡ Internet Explorer n<br>ⓒ Web capture button                                                                                                    | er of these options to Reload<br>on.)<br>dots in the upper right-hand<br>hand side and have them scre<br>plorer Mode Button".   | l in Internet Explore<br>corner of the brows<br>oll down. There will                                                                                    |
| Dete: In<br>I. A<br>b<br>2. C<br>0<br>Settin<br>C S<br>F<br>C S<br>C S<br>C S<br>C S<br>C S<br>C S<br>C S<br>C S                                                                                                    | A* Read aloud<br>Reload in Internet Explo<br>f the customer do<br>he steps below to<br>he steps below to<br>he steps b                                                                                                    | orer mode<br>pes not see either<br>paccess this opti-<br>to click on the 3 of<br>to click on the left-h<br>n for "Internet Explorer n<br>© Math Solver button<br>© Internet Explorer n<br>© Web capture button                                                                                                    | er of these options to Reload<br>on.)<br>dots in the upper right-hand<br>hand side and have them scree<br>cplorer Mode Button". | l in Internet Explore<br>corner of the brows<br>oll down. There will                                                                                    |
| Dte: In<br>low th<br>1. A<br>b<br>2. C<br>o<br>Settin<br>Q S<br>Settin<br>Q S<br>Settin<br>Q S<br>Settin<br>Q S<br>S<br>C<br>O<br>C<br>C<br>C<br>C<br>C<br>C<br>C<br>C<br>C<br>C<br>C<br>C<br>C<br>C<br>C<br>C                                                                                                    | A Read aloud<br>Reload in Internet Exploit<br>f the customer do<br>the steps below to<br>ask the customer to<br>back to Settings.<br>Click on "Appearan<br>option to toggle or<br>ngs<br>iearch settings<br>rofiles<br>rofiles<br>rofiles<br>rofiles<br>rofiles<br>roket of services<br>ppearance<br>rart, home, and new tabs<br>hare, copy and paste<br>ookies and site permissions<br>efault browser<br>ownloads<br>dge bar<br>anguages<br>rinters                                                                                                    | orer mode<br>pes not see either<br>access this option<br>to click on the 3 of<br>to click on the left-h<br>n for "Internet Ex-<br>© Collections button<br>© Collections button<br>© History button<br>© Math Solver button<br>19 Citations button<br>© Web capture button<br>© Share button                                                                                                    | er of these options to Reload<br>on.)<br>dots in the upper right-hand<br>hand side and have them scree<br>cplorer Mode Button". | l in Internet Explore<br>corner of the brows<br>oll down. There will                                                                                    |

## 🛞 Huntington

|       |                     | (%) Huntin                | <b>gton</b><br>/elcome:  |                     | 2                            |             |          |           |               |             |
|-------|---------------------|---------------------------|--------------------------|---------------------|------------------------------|-------------|----------|-----------|---------------|-------------|
|       | 1000                | Welcome to                | Business Onl             | line                |                              |             |          |           | Supp          | port Center |
|       | 1000                | Company ID •              |                          |                     |                              |             |          |           | Contact I     | <u>Us</u>   |
|       | 0000                | User ID •                 |                          |                     |                              |             |          |           |               |             |
|       |                     | User Password             |                          |                     |                              |             |          |           |               |             |
|       |                     | LOGIN                     | ot Password?             |                     |                              |             |          |           |               |             |
| 2.    | Once the process ye | page has lo<br>our remote | aded in E><br>deposit.   | xplorer             | mode, you d                  | an log into | the page | as no     | ormal a       | and         |
| *NOTI | : You will          | need to cli               | ck the "Re<br>s Online w | eload Ta<br>/hen us | ab in Interno<br>ing the Rem | et Explorer | Mode"    | a<br>svst | icon e<br>em. | ach time    |